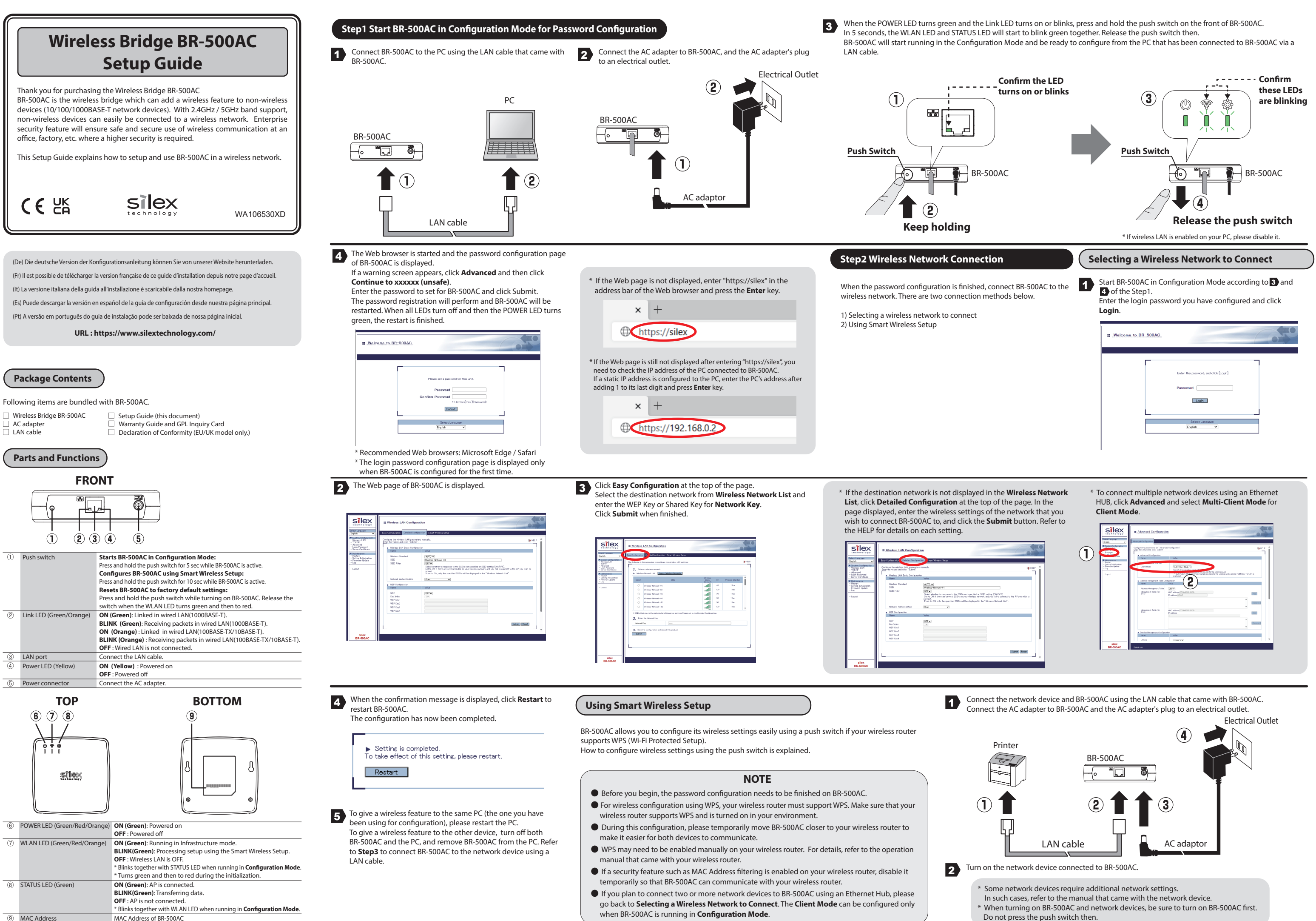

Do not press the push switch then.

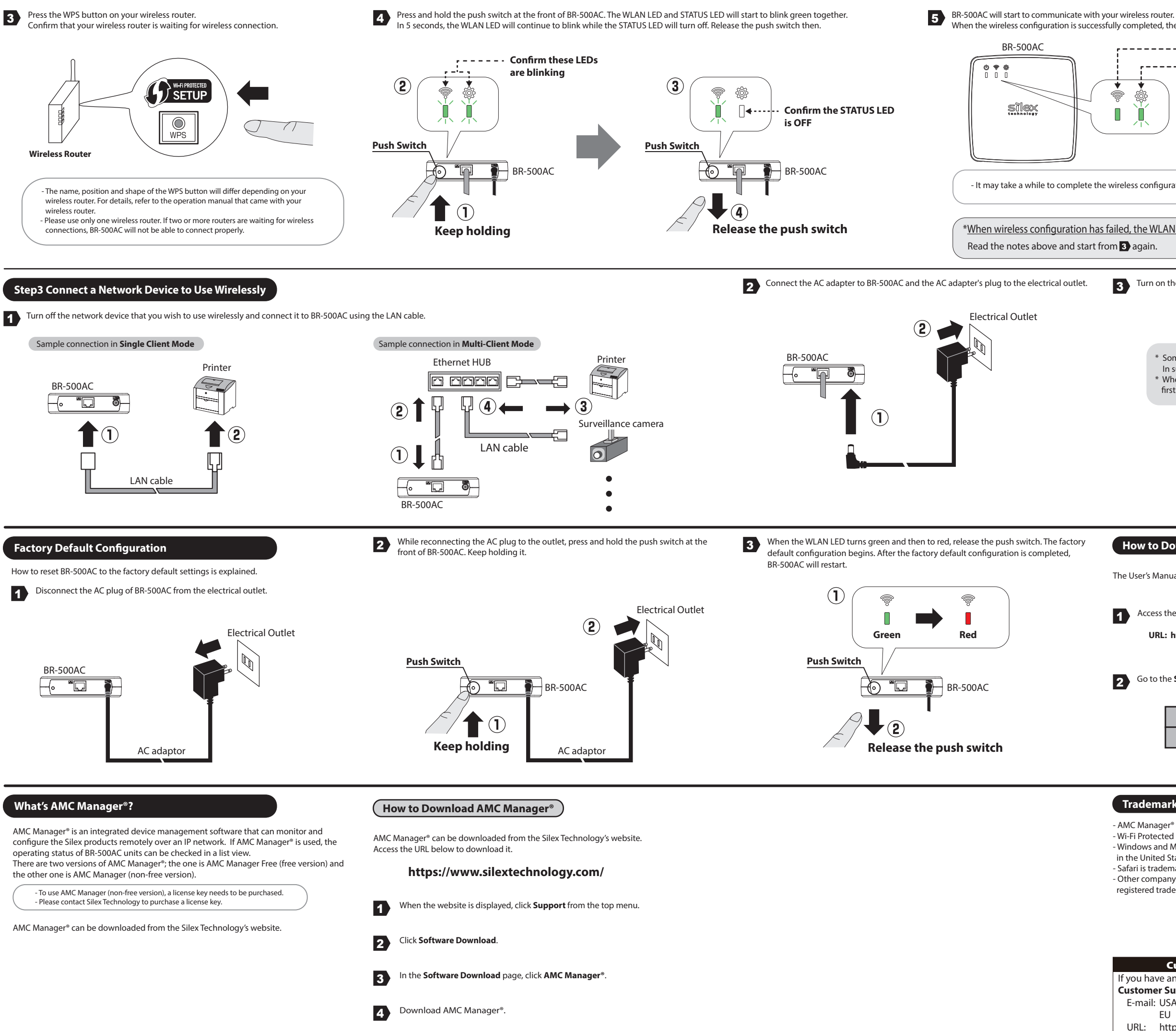

When the wireless configuration is successfully completed, the WLAN LED turns green and the STATUS LED turns or blinks green.

| Confirm the WLAN LED turns green<br>Confirm the STATUS LED turns<br>or blinks green |  |
|-------------------------------------------------------------------------------------|--|
| ess configuration depending on your environment (up to 2 min).                      |  |
| , the WLAN LED will flash rapidly.<br>again.                                        |  |

3 Turn on the network device connected to BR-500AC.

- \* Some network devices require additional network settings.
- In such cases, refer to the manual that came with the network device.
- \* When turning on BR-500AC and network devices, be sure to turn on BR-500AC first. Do not press the push switch then.

## How to Download User's Manual

The User's Manual can be downloaded from our website

Access the website below:

URL: https://www.silextechnology.com/

2 Go to the **Support** page and download the User's Manual.

| Product Name  | BR-500AC               |
|---------------|------------------------|
| User's Manual | BR-500AC User's Manual |

## Trademarks

- AMC Manager<sup>®</sup> is a registered trademark of Silex Technology.

- Wi-Fi Protected Setup is a trademark of Wi-Fi Alliance.

- Windows and Microsoft Edge are trademarks or registered trademarks of Microsoft Corporation in the United States and/or other countries.

- Safari is trademarks of Apple Inc., registered in the United States and other countries. - Other company names and product names contained in this document are trademarks or registered trademarks of their respective companies.

## Customer Support Center (USA/EU) If you have any questions, please contact us at the following. **Customer Support Center information** E-mail: USA support@silexamerica.com EU support@silexeurope.com URL: https://www.silextechnology.com/ Silex Technology America, Inc. / Silex Technology Europe, GmbH